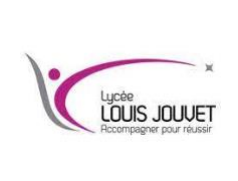

# Réseau informatique TP wireshark

**BTS CIEL** 

## **Objectifs**

- Utiliser quelques commandes de base systèmes et réseaux
- Utiliser l'analyseur de trafic réseau « Wireshark »
- Analyser les données et flux résultants des protocoles (ARP, ICMP......)

# I/ Les modèles OSI et TCP/IP

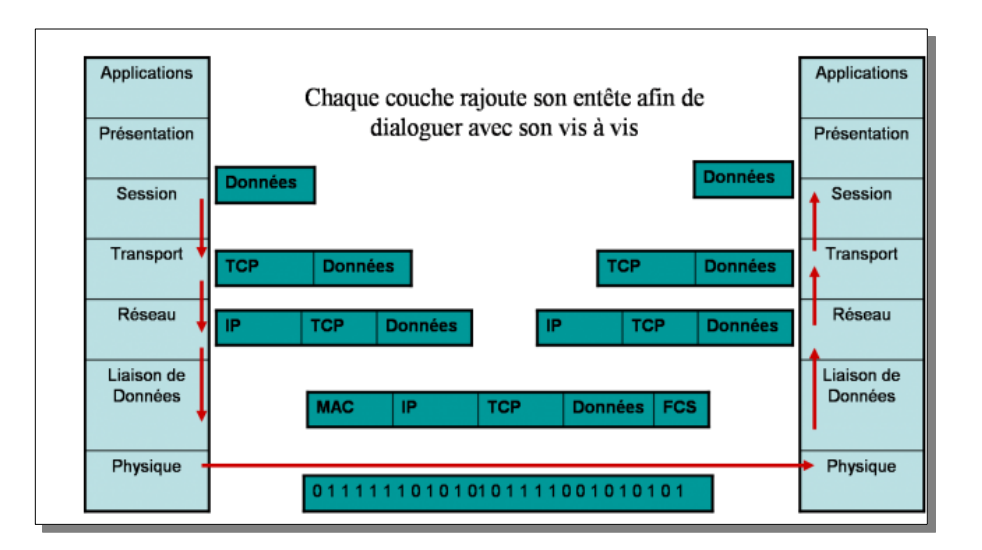

TCP/IP est un modèle comprenant 4 couches :

| Couche | Nom             | Description                             |
|--------|-----------------|-----------------------------------------|
| 4      | Application     | Couches 7 à 5 du modèle OSI             |
| 3      | Transport       | Qualité de transmission                 |
| 2      | Internet        | Sélection du chemin                     |
| 1      | Accès au réseau | Reprend les couches 1 et 2 du modèle OS |

# II/ Comparaison entre OSI et TCP/IP

Ces deux modèles sont très similaires, dans la mesure où les 2 sont des modèles de communication à couche et utilisent l'encapsulation de données. On remarque cependant deux différences majeures :

- TCP/IP regroupe certaines couches du modèle OSI
- TCP/IP est plus qu'un modèle de conception théorique, c'est sur lui que repose le réseau Internet actuel

### III/ Capture et analyse de trames associées à la commande ping

Wireshark est un analyseur de protocoles (analyseur de paquets) utilisé pour dépanner les réseaux, effectuer des analyses, développer des logiciels et des protocoles et s'informer. Un analyseur de paquets (ou analyseur de réseaux ou de protocoles) est un logiciel permettant d'intercepter et de consigner le trafic des données transférées sur un réseau de données. Une capture réseau est comme une photo à un instant t de ce qui transite sur un réseau informatique.

### IV/ Découvrir Wireshark

Pour pouvoir capturer des données, vous devez d'abord vous connecter au réseau depuis l'ordinateur sur lequel Wireshark est installé et exécuter Wireshark.

#### Question n°1

Relevez l'adresse Ip de votre PC, l'adresse de la passerelle et la noter.

#### Question n°2

Lancer Wireshark et sélectionner l'interface de votre connexion réseau.

Vous devez obtenir un résultat similaire à celui-ci-dessous composé de 3 fenêtres

3 0.003653 0.004116

0.000000

0.003383

0.007007

No

#### Fenêtre 1 :

La liste des paquets capturés disponibles en dessous de la barre de menu avec un affichage synthétique du contenu des paquets

Fenêtre 2 :

La décomposition exacte du paquet actuellement sélectionné dans la liste. Cette > E ba:e2:30) 1 0:4007:818::200a > D

2a00:1450:4007:818... 255.255.255.255

2a01:cb00:346:cb00...

239,255,255,250

239.255.255.250

239.255.255.250

décomposition permet de visualiser férentes couches de protocoles connus.

#### Fenêtre 3 :

Cette zone contient la capture affichée en hexadécimal et en ASCII.

Le trafic sur un réseau étant très important, il est nécessaire de mette en place des filtres,

c'est-à-dire sélectionner les communications destinées uniquement à votre carte, ou bien encore sélectionner un type de protocole.

#### Question n°3

Repérez les différentes colonnes de la fenêtre 1, indiquez le type de contenu affiché dans ces différentes colonnes.

#### Question n°4

Effectuer une recherche de façon à définir les termes : trame Ethernet et protocole Ethernet (citez vos sources)

#### Question n°5

Donner le format d'une trame Ethernet, citez les différents champs.

| Page 2 su | ır | 7 |
|-----------|----|---|
|-----------|----|---|

| 0000 | c0 | 3c | 04 | ba | e2 | 30 | a4 | 5e | 60 | ce | 7e | 4d | 86 | dd | 60 | Ød | ·<··0·^ `·~M··`·              |
|------|----|----|----|----|----|----|----|----|----|----|----|----|----|----|----|----|-------------------------------|
| 0010 | Ød | 00 | 00 | 25 | 11 | 40 | 2a | 01 | cb | 00 | 03 | 46 | cb | 00 | 99 | 10 | •••%•@*••••F••••              |
| 0020 | 28 | bd | 77 | bb | 22 | 93 | 2a | 00 | 14 | 50 | 40 | 07 | 08 | 18 | 00 | 00 | (·w·"·*· ·P@·····             |
| 0030 | 00 | 00 | 00 | 00 | 20 | 0a | ee | 28 | 01 | bb | 00 | 25 | d5 | 39 | 44 | eb | ···· ·· ( ···%·9D·            |
| 0040 | 14 | 89 | ad | b5 | 86 | ee | 78 | 86 | ac | e8 | 14 | cf | e3 | ee | 34 | a0 | · · · · · · x · · · · · · 4 · |
| 0050 | fe | 87 | 7a | a2 | 23 | 94 | 18 | 5e | c7 | a5 | 17 |    |    |    |    |    | · · z · # · · ^ · · ·         |
|      |    |    |    |    |    |    |    |    |    |    |    |    |    |    |    |    |                               |

Length Info

91 60968 → 443 Len=29 215 43298 → 7437 Len=173

217 M-SEARCH \* HTTP/1.1 217 M-SEARCH \* HTTP/1.1 217 M-SEARCH \* HTTP/1.1 217 M-SEARCH \* HTTP/1.1

88 443 → 60968 Len=26

UDP

SSDP

SSDP

SSDP

IIDP

| rame 1: 91 bytes on wire (728 bits), 91 bytes captured (728 bits) on interface en0, id  |
|-----------------------------------------------------------------------------------------|
| thernet II, Src: Apple_ce:7e:4d (a4:5e:60:ce:7e:4d), Dst: Sagemcom_ba:e2:30 (c0:3c:04:1 |
| nternet Protocol Version 6, Src: 2a01:cb00:346:cb00:9910:28bd:77bb:2293, Dst: 2a00:1450 |
| iser Datagram Protocol, Src Port: 60968, Dst Port: 443<br>Nata (29 bytes)               |
| les champs des en tête des protocoles ainsi que l'imbrication des dif                   |

2a01:cb00:346:cb00. 172.20.122.10

2200:1450:4007:818

172.20.220.46

172.20.211.10

172.20.180.7

### **EXPLORATION DU RESEAU**

La carte réseau voit passer beaucoup de trafic, il est parfois difficile de repérer les trames qui nous intéressent, d'où la nécessité d'ajouter des filtres. Wireshark permet de mettre en place des filtres pour isoler uniquerment les trames qui nous intéressent, on peut filtrer par adresse ou par protocole.

# Question n°6

Expliquer la différence entre filtre de capture et filtre d'affichage au niveau de Wireshark.

# Question n°7

Quel filtre faut-il utiliser pour afficher seulement les trames :

- à destination de votre PC ?
- qui partent de votre PC ?
- qui partent de votre PC et à destination de votre PC ?

# Question n°8

Lancer la console et exécuter la commande permettant de vider la table arp de votre poste puis taper : ping 172.20.120.254.

### Question n°9

Stopper la capture Wireshark lorsque l'invite de commande réapparait à la console, sauvegarder le fichier sous le nom capture1ping et effectuer une capture d'écran du résultat.

Ne pas hésiter à consulter les annexes situées en pages 6, 7 et 8 pour répondre aux différentes questions qui suivent.

# Question n°10

Quels sont les protocoles indiqués lors d'une commande ping ?

Etude du paquet IP correspondant au premier message ARP Request

#### Caractéristiques Ethernet :

Question n°11 Que transporte la trame Ethernet ? Question n°12 Quelle est l'adresse Mac source de la trame Ethernet ?

#### Question n°13

Quelle est l'adresse Mac destination trame Ethernet ?

# Caractéristiques ARP Request

#### Question n°14

Quelle est la taille du préambule ? Quelle est la taille des données transportées ?

#### Question n°15

Quelle est la valeur du champ Protocol Type contenu dans le message ARP ?

#### Question n°16

Quelle est l'adresse IP source du paquet ARP ?

#### Question n°17

Quelle est l'adresse IP destination du paquet ?

### Question n°18

Quelle est l'adresse Mac source incluse dans le message ARP ?

# Question n°19

Quelle est l'adresse Mac destination incluse dans le message ARP ?

Analyse du message ICMP

Caractéristiques Ethernet :

Question n°20 Quelle est l'adresse Mac source de la trame Ethernet ? Question n°21 Quelle est l'adresse MAC destination trame Ethernet ?

Sélectionner les octets de données du message de requête message ICMP « Echo Request »

Question n°22 Quelle est la taille de l'en tête ? Quelle est la taille des données transportées ? Question n°23 Quel est le type du message ICMP ? Question n°24 Quel est son identificateur ? Question n°25 Quel est le numéro de séquence ? Question n°26 Quelle est la valeur du champ Protocol type ? Question n°27

Quelle est la valeur du champ Time to Live ?

# V/ Capture et analyse associée à la commande tracert

Lancer Wireshark

Lancer une console et taper la commande tracert www.cisco.com

Arrêter la capture lorsque l'invite de commande réapparait à la console puis sauvegarder le fichier sous le nom « capture2traceroute », effectuez aussi une capture d'écran des résultats dans la console

# Question n°28

Quels sont les protocoles indiqués dans la colonne Protocol de la fenêtre de liste des trames capturées ?

Il est probable que les paquets ICMP soient précédés d'un jeu de questions/réponses DNS, UDP, ICMP.

#### Question n°29

Relever l'adresse IP renvoyée avec la réponse DNS. @I associée à www.cisco.com

#### Question n°30

Quelle est l'adresse IP destination du premier paquet contenant le message UDP ?

#### Question n°31

Quelles sont les valeurs des champs Protocol Type et Time to Live ?

#### Question n°32

Comparer l'adresse IP destination relevée avec celle de la réponse DNS.

(Noter les valeurs caractéristiques de l'en-tête IP en vue d'une utilisation ultérieure)

# Question n°33

Combien d'octets de données sont présents dans ce message de requête ?

### Question n°34

Quelles sont les @ IP source et destination du paquet de la première réponse ICMP Time Exceeded ?

#### Question n°35

Quel est le type de message ICMP ? (Les champs Type, message ICMP Echo Request.) Comparer les valeurs caractéristiques de cet en-tête avec celles notées ci-avant.

### Question n°36

Est-ce que le message ICMP contient de nouveaux octets de données ?

### Question n°37

Combien de messages UDP sont émis avec la même valeur de champ TTL dans l'en-tête de paquet IP ?

### Question n°38

Quelles sont les adresses IP source des paquets ICMP Time Exceeded ?

#### Question n°39

Comparer ces adresses avec celles données lors de l'exécution de la commande traceroute.

### Question n°40

Quel est le type du message ICMP reçu lorsque l'hôte destinataire est atteint ?

### Question n°41

Comment calculer les temps affichés par la commande tracert à partir des valeurs données dans la colonne Time de la fenêtre des trames capturées ?

<u>Remarque</u> : faire une recherche sur la commande tracert pour obtenir la signification des différentes valeurs de temps pour atteindre une destination.

Annexes :

Commande ping et protocoles associés, encapsulation de données :

| TCP/IP model Protocols and services OSI model |                     |              |  |  |  |  |  |
|-----------------------------------------------|---------------------|--------------|--|--|--|--|--|
|                                               | HTTP, FTTP,         | Application  |  |  |  |  |  |
| Application                                   | Telnet, NTP,        | Presentation |  |  |  |  |  |
|                                               | DHCP, PING          | Session      |  |  |  |  |  |
| Transport                                     | TCP, UDP            | troqener     |  |  |  |  |  |
| Network                                       | IP, ARP, ICMP, IGMP | Network      |  |  |  |  |  |
| Network                                       | Charach             | Data Link    |  |  |  |  |  |
| Interface                                     | Einerner            | Physical     |  |  |  |  |  |

Trame Ethernet et ARP

| h. 8       | 64 octets            |                 |                           |                                                  |          |  |  |  |
|------------|----------------------|-----------------|---------------------------|--------------------------------------------------|----------|--|--|--|
| 7+1 octets | 6 octets             | 6 octets        | 2 octets                  | 46 octets                                        | 4 octets |  |  |  |
| Préambule  | @ MAC<br>destination | @ MAC<br>source | Type<br>protocole<br>0806 | Paquet ARP (28 octets)<br>+ bourrage (18 octets) | FCS      |  |  |  |
|            | Paquet A             | RP enca         | psulé dan                 | s une trame Ethernet                             |          |  |  |  |

Arp request :

La question de type Arp Request se présente sous cette forme : « Je suis l'hôte « 00 08 54 0b 21 77», Est-ce que l'hôte possédant l'adresse lp 192.168.0.1 peut me retourner son adresse physique ? ». Voici la traduction de cette requête saisie grâce à Wireshark.

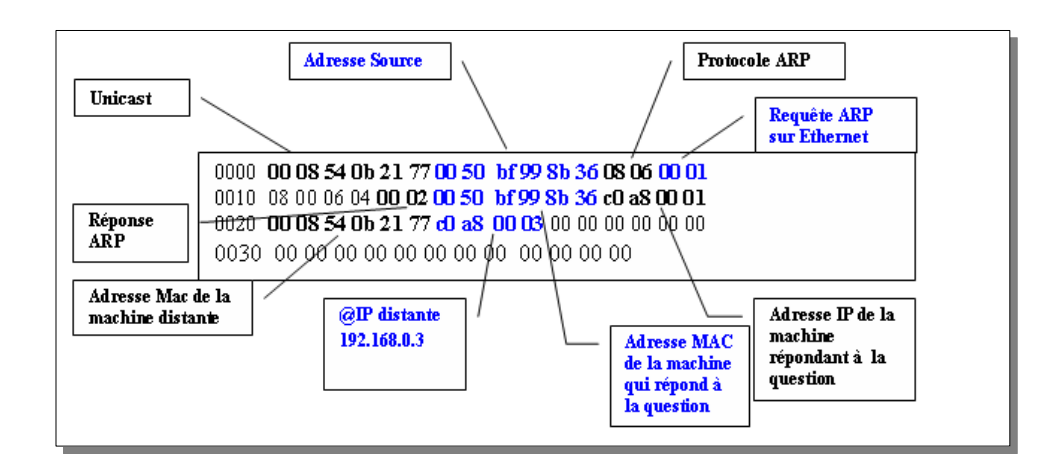

### **EXPLORATION DU RESEAU**

### ARP Reply :

L'hôte destinataire qui va se reconnaître va pouvoir d'un coté alimenter sa table de conversion et répondre à l'hôte source en envoyant une trame comportant son adresse physique. Voici la traduction de cette réponse saisie grâce à Wireshark.

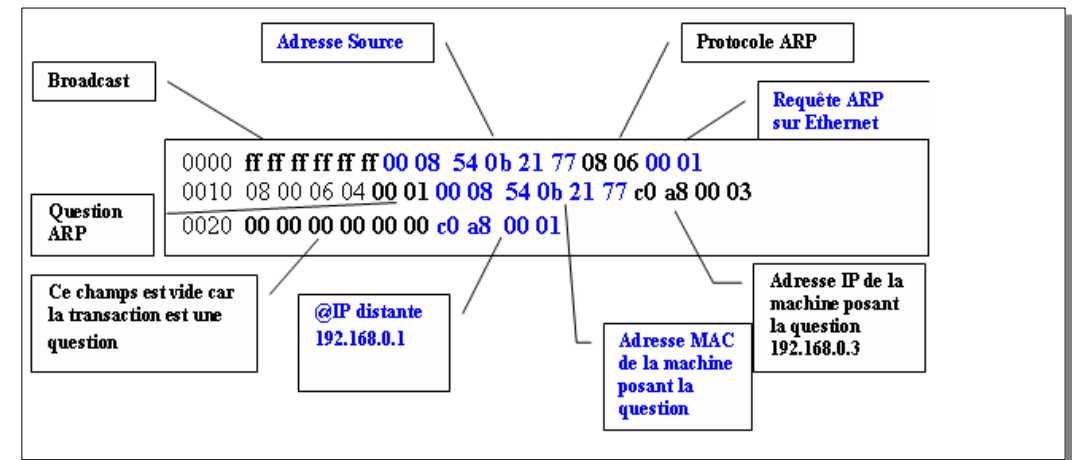

Le protocole ICMP

Ping s'appuie sur le protocole ICMP, permettant de diagnostiquer les conditions de transmissions. Il utilise ainsi deux types de messages du protocole (sur les 18 proposés par ICMP) :

- Le type 0 correspondant à une commande "echo request", émis par la machine source ;
- Le type 8 correspondant à une commande "echo reply", émis par la machine destinataire

A intervalles réguliers (par défaut chaque seconde), la machine source (celle sur laquelle la commande ping est exécutée) envoie une commande "echo request" à la machine cible. Dès réception du paquet "echo reply", la machine source affiche une ligne contenant un certain nombre d'informations. En cas de non réception de la réponse, une ligne indiquant "délai dépassé" s'affichera.

exemple :

ECHORequest & ECHOReply sont utilisées pour voir si une destination est accessible et fonctionne. A la réception d'un message ECHORequest, le destinataire doit répondre par un message ECHOReply.